## Installera medföljande programvara (intern)

Man kan visa inspelade bilder i kalenderformat och göra enklare redigering med hjälp av medföljande programvara.

### Förberedelser

Anslut enheten till en dator via en USB-kabel.

**1** Öppna LCD-skärmen.

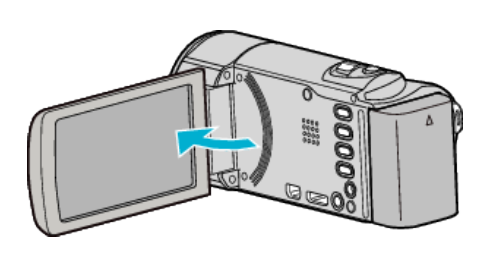

2 Anslut USB-kabeln och nätadaptern.

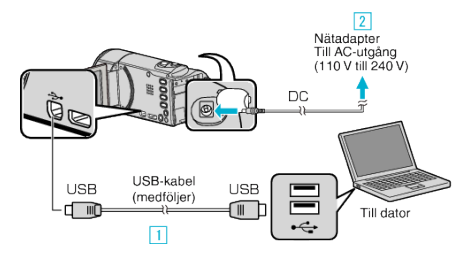

- 1 Anslut med den medföljande USB-kabeln.
- 2 Anslut nätadaptern till denna enhet.
- Denna enhet sätts på automatiskt, när nätadaptern ansluts.
- Var noga att använda medföljande nätadapter från JVC.
  <u>3</u> "VÄLJ ENHET"-menyn visas.
- 3 Tryck på "ANSLUT TILL PC".

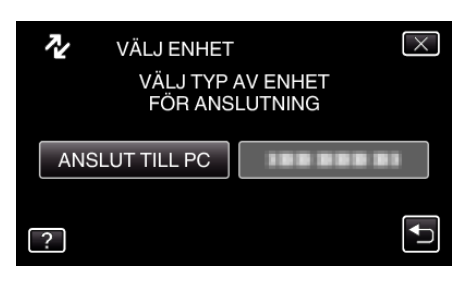

**4** Tryck på "UPPSPELNING PÅ DATOR".

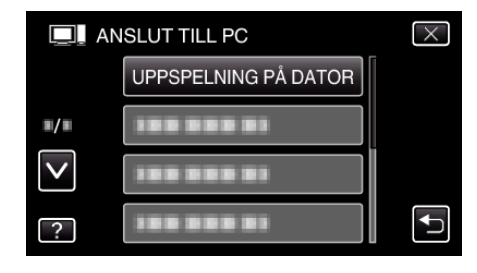

- Tryck på × för att stänga menyn.
- Tryck på ᠫ för att återgå till föregående skärm.
- "Everio Software Setup" visas på datorn. De följande åtgärderna ska utföras på datorn.

#### **ANMÄRKNING : -**

- Om inte "Everio Software Setup" visas ska man dubbelklicka på "JVCCAM\_APP" i "Den här datorn" och sedan dubbelklicka på "install.exe".
- Om dialogrutan för autospelning visas ska man välja "Öppna mappen med önskade filer" och klicka på "OK". Klicka sedan på "install.exe" i mappen.

# Installationsprocedur

#### Windows Vista/Windows 7

- Läs hanteringsinstruktionerna som finns i animationen i den Detaljerad användarhandbok.
- Windows XP
- Läs hanteringsinstruktionerna som finns i animationen i den Detaljerad användarhandbok.

Kopiering